## Web of Science (Science Citation Index Expanded(SCIE))

1) 打开浏览器, 输入访问 www.webofknowledge.com 或通过图书馆主页—— 外文数据库——《Science Citation Index Expanded(SCIE)数据库》——点击 访问地址进入数据库主页面, 在机构登录下, 选择机构 CHINA CERNET Federation, 点击"转到"按钮。

| Web of Science          |                |                                                                                               |  |  |  |  |  |
|-------------------------|----------------|-----------------------------------------------------------------------------------------------|--|--|--|--|--|
| 全球最大规模的出版商中立引文索引和研究情报平台 |                |                                                                                               |  |  |  |  |  |
|                         | 登录             | 机构登录                                                                                          |  |  |  |  |  |
|                         | 电子邮件地址         | 使用您的机构所属的组织或地区登录                                                                              |  |  |  |  |  |
|                         | 密码             | CHINA CERNET Federation 💌                                                                     |  |  |  |  |  |
|                         |                | 转到                                                                                            |  |  |  |  |  |
|                         | □ 在此计算机上保存我的信息 |                                                                                               |  |  |  |  |  |
|                         | 東留             | 无访问权?                                                                                         |  |  |  |  |  |
|                         | 忘记密码?          | 您仍然可以保存 Web of Science 索引的出版物列表,跟踪您的引文,以及通过在Publons 上创建免费的个人信息来获取Web of Science ResearcherID。 |  |  |  |  |  |

## 2) 进入 CERNET 统一认证与资源共享基础设施 CARSI 页面,直接输入或在 学校列表找到并选择"成都大学"。

## CERNET统一认证与资源共享基础设施CARSI

中国教育和科研计算机网统一认证和资源共享基础设施(CERNET Authentication and Resource Sharing Infrastructure,简称CARSI)是由北京大学 发起的跨机构身份联盟,提供教育科研资源共享服务,简称CARSI资源共享服务。2017年底,作为中国教育和科研计算机网CERNET(China Education and Research Network)基础服务之一开始重点建设,与襄尔网络有限公司一起,面向国内大中小学、教育行政部门和科研机构开放身份认证服务,面向国内外 应用系统支持基于真实身份的资源访问控制。CARSI资源共享服务以Internet2 Shibboleth项目为技术基础,使用统一认证和授权中间件实现中国教育和科研 计算机网CERNET(China Education and Research Network)统一认证和资源共享,详情参见https://www.carsi.edu.cn。

| 请制入学校名称                    |                              |                                   |                              |
|----------------------------|------------------------------|-----------------------------------|------------------------------|
| 成都大学(Chengdu University)   |                              |                                   | 确认                           |
| 学校列表 (A-G)                 | 学校列表 (H-N)                   | 学校列表 (O-T)                        | 学校列表 (U-Z)                   |
| 东华大学(Donghua University)   | 下一代互联网重大应用技术北京市              | 三江学院(SANJIANG UNIVERSITY)         | 上海理工大学(University of         |
| 东莞理工学院(DongGuan            | 工程研究中心(Beijing Engineering   | 上海交通大学(Shanghai Jiao Tong         | Shanghai for Science and     |
| University of Techology)   | Research Center of NGI)      | University)                       | Technology)                  |
| 中国传媒大学(Communication       | 东北大学(Northeastern University | 上海出版印刷高等专科学校                      | 中南财经政法大学(Zhongnan            |
| University of China)       | - China)                     | (Shanghai Publishing And          | University of Economics and  |
| 中国农业大学(China Agricultural  | 东北师范大学(Northeast Normal      | Printing College)                 | Law)                         |
| University)                | University)                  | 上海外国语大学(Shanghai                  | 中国人民警察大学(China People's      |
| 中国民航大学(Civil Aviation      | 中央民族大学(MINZU UNIVERSITY      | International Studies University) | Police University)           |
| University of China)       | OF CHINA )                   | 上海大学(Shanghai University)         | 中国石油大学(华东)(China             |
| 中国石油大学 (北京) (China         | 兰州交通大学(Lanzhou Jiaotong      | 上海对外经贸大学(SUIBE)                   | University of Petroleum(East |
| University of Petroleum)   | University)                  | 上海工程技术大学(Shanghai                 | China))                      |
| 中国矿业大学(China University of | 兰州大学(Lanzhou University)     | University of Engineering         | 中国科学技术大学(University of       |
| Mining and Technology)     | 兰州文理学院(Lanzhou Universiy     | Science)                          | Science and Technology of    |
| 中国药科大学(China               | of Art and Science)          | 上海市教育委员会信息中心                      | China)                       |
| Pharmaceutical University) | 兰州理工大学(Lanzhou University    | (Information Center of SMEC)      | 云南大学(Yunnan University)      |
| 中央财经大学(Central University  | of Technology)               | 上海师范大学(Shanghai Normal            | 南华大学(University of South     |
| of Finance and Economics)  | 内蒙古大学(Inner Mongolia         | University)                       | China)                       |

1 / 2

3) 进入"成都大学统一身份认证平台"登录后即可访问数据库。

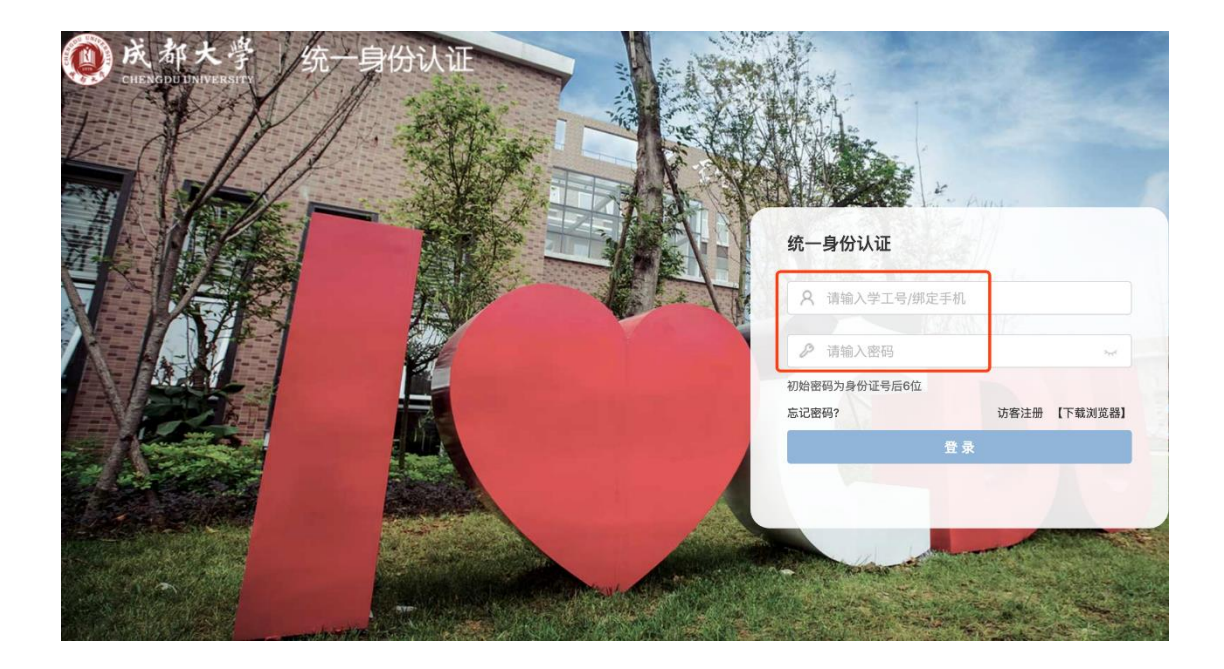

| Web of Science     | InCites Journal Citatio | n Reports Essential Science | ce Indicators EndNote | Publons Kopernio | 登录 👻 帮助 👻 简体中文 👻                         |
|--------------------|-------------------------|-----------------------------|-----------------------|------------------|------------------------------------------|
| Web c              | of Science              |                             |                       |                  | Clarivate<br>Analytics                   |
|                    |                         |                             |                       | 工具 🖌 检索和跳        | 認踪 ▼ 检索历史 标记结果列表                         |
| 选择数据库              | 所有数据库                   |                             | •                     | Access free res  | sources to support coronavirus research. |
| 基本检索               | 被引参考文献检索                | 高级检索                        |                       |                  |                                          |
| <b>应</b> 例: oil sp | ill* mediterranean      | 2 主题                        |                       | ▼ 检索             | <b>整 检索提示</b>                            |

特别提醒:

1) 原通过 VPN 校外访问数字资源的方式仍然有效。

2) 请尽量使用 IE10、Chrome、Firefox 等浏览器访问。

3) 请广大师生在使用过程中注意保护电子资源知识产权,合理使用,避免过量 下载。